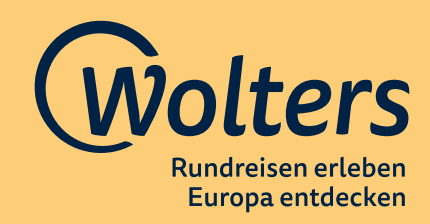

## ▶ BUCHUNGSÜBERSICHT:

Du möchtest einen bereits gebuchten **Vorgang suchen und bearbeiten**? Über die Navigation gelangst du unter dem Menü-Punkt **Buchungssübersicht** zur Darstellung aller bereits von deinem Reisebüro gebuchten **Wolters-Vorgänge**:

| Vorname                   | ¢ | Nachname | ÷ | Buchungs Nr. | ÷ | Reisename                               | Reisebeginn |      |
|---------------------------|---|----------|---|--------------|---|-----------------------------------------|-------------|------|
| search                    | ۹ | search   | ٩ | search       | Q | search Q                                | dd.MM.yyyy  | 1    |
| Tanja                     |   | TEST     |   | 350381       |   | Autoreise Schottland Panorama           | 21.10.2021  | +    |
| Tanja                     |   | TESTXXX  |   | 350332       |   | Autoreise Facettenreiches Andalusien    | 02.12.2021  | -    |
| Tanja                     |   | TESTXXX  |   | 350304       |   | Autoreise Stippvisite Wild Atlantic Way | 01.12.2021  |      |
| Tanja                     |   | TESTXXX  |   | 350364       |   | Autoreise Faszination Schottland        | 21.10.2021  | -    |
| Tanja                     |   | TESTXXX  |   | 350288       |   | Autoreise Ferienhaus-Urlaub in Kerry    | 10.12.2021  | - +  |
| Tanja                     |   | TESTXXX  |   | 350349       |   | Autoreise Irland zum Kennenlernen       | 30.11.2021  |      |
| Tanja                     |   | TESTXXX  |   | 350315       |   | Autoreise Stippvisite Portugal          | 02.12.2021  | - +  |
| Tanja                     |   | TESTXXX  |   | 350366       |   | Autoreise Stippvisite Wild Atlantic Way | 02.12.2021  | -    |
| Tanja                     |   | TESTXXX  |   | 350347       |   | Autoreise Irland zum Kennenlernen       | 01.12.2021  |      |
| TANJA                     |   | TEST     |   | 350382       |   | Autoreise Wales zum Kennenlernen        | 23.10.2021  |      |
| 10 • Ergebnisse pro Seite |   |          |   |              |   | << < 1 2                                | 3 4 5       | > >> |

# Gib über die entsprechenden **Suchfelder** einfach die gewünschten Daten ein, z.B. die **Buchungsnummer**:

| Vorname                   | Nachname | Buchungs Nr. | Reisename                            | Reisebeginn |  |
|---------------------------|----------|--------------|--------------------------------------|-------------|--|
| search Q                  | search Q | 350288j Q    | search Q                             | dd.MM.yyyy  |  |
| Tanja                     | TESTXXX  | 350288       | Autoreise Ferienhaus-Urlaub in Kerry | 10.12.2021  |  |
| 10 • Ergebnisse pro Seite |          |              |                                      | << < 1 > >> |  |

## Über den **Pfeil** am Ende der Zeile gelangst du direkt in die **Buchung**:

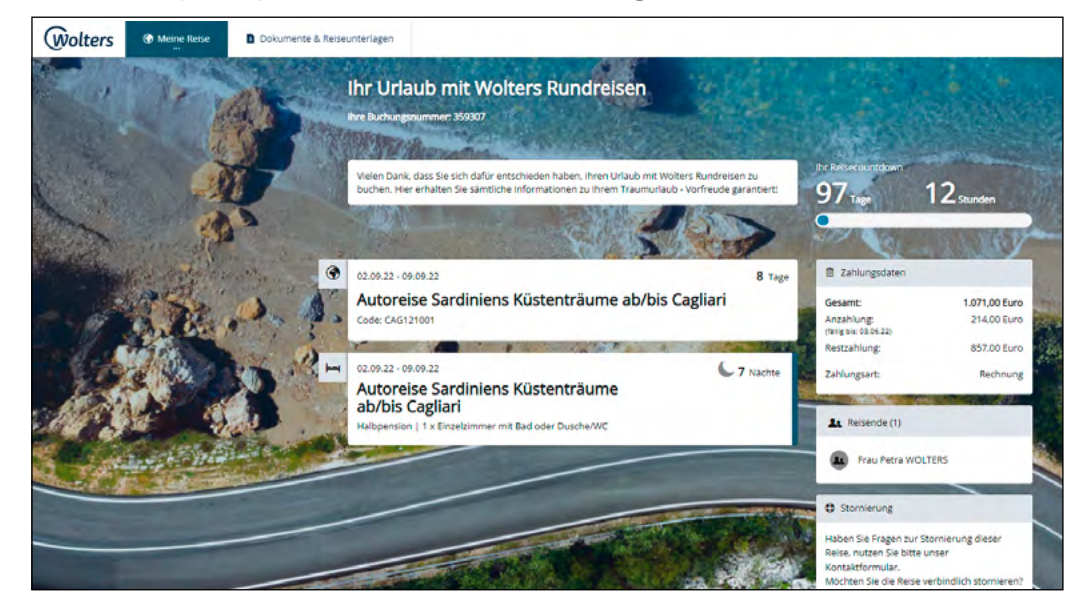

Die **Rechnung bzw. Bestätigung** kannst du dir im Bereich **Dokumente & Reiseunterlagen** herunterladen. Hier stehen **ca. 4 Wochen vor Reisebeginn** auch die **Reiseunterlagen** unserer gemeinsamen Kunden zum **Download** bereit:

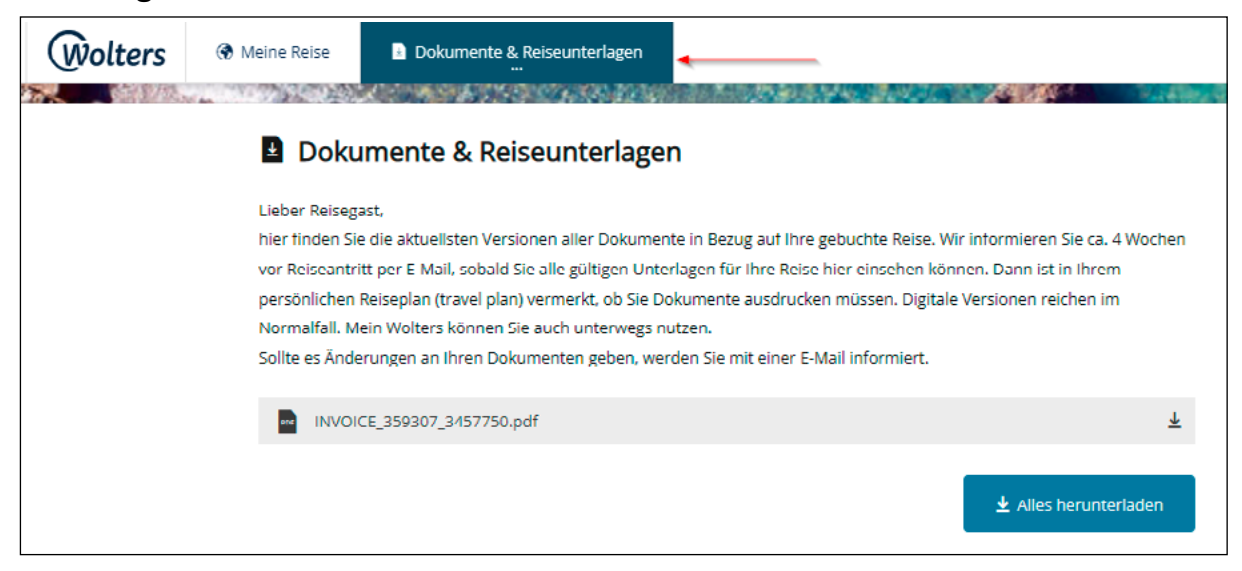

### ► STORNIERUNG:

Die **Kunden können die Reise nicht antreten**? Die **Stornierung des Vorgangs** ist ebenfalls hier möglich:

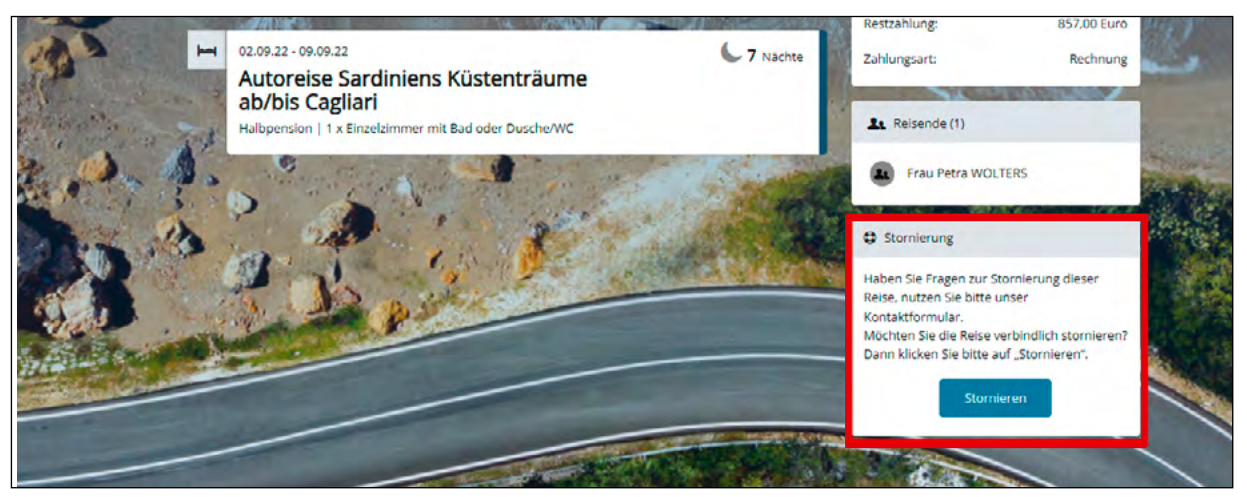

Anschließend öffnet sich ein **neues** Fenster, dort kannst du die errechneten Stornogebühren sehen und den Vorgang stornieren. Auch die Stornorechnung kannst du im Bereich Dokumente & Reiseunterlagen abrufen.

#### Stornierung

Die Stornierung wird durch Klick auf den Button "Stornieren" unwiderruflich durchgeführt. x

Die Stornierungsgebühren betragen 906 Euro.

Es gelten die Stornobedingungen It. den AGB.

Die Stornorechnung finden Sie nach erfolgreicher Stornierung im Downloadbereich.

Um uns und unsere Angebote stetig zu verbessern, bitten wir Sie, uns einen Grund für Ihre Stornierung mitzuteilen.

#### Stornogrund

Die Reise kann aus persönlichen Gründen nicht angetreten werden

Es gibt Bedenken wegen der Sicherheit im Zielgebiet Es gibt ein preislich günstigeres Angebot

Es gibt ein passenderes Angebot bezüglich des Reiseverlaufs

Es gibt ein passenderes Angebot bezüglich des Reisetermins

Es gibt ein passenderes Angebot bezüglich des Leistungsumfangs

## SERVICE: Buchung auf Deiner Agenturnummer von Wolters Reisen direkt eingebucht.

Wenn **wir für dich** eine Buchung vorgenommen haben, kannst du diese **Buchung** nach wenigen Minuten ebenfalls über die **Buchungsübersicht** aufrufen und die Unterlagen wie beschrieben abrufen. Melde dich hierfür am besten einmal neu über den **Login-Bereich** ein und wechsel in den Bereich **Buchungsübersicht**, um die von uns mitgeteilte **Buchungsnummer** zu suchen.

| Vorname  | ♥ Nachname \$ | Buchungs Nr. 🗳 | Reisename                               | Reisebeginn   |
|----------|---------------|----------------|-----------------------------------------|---------------|
| search Q | search Q      | search Q       | search Q                                | dd.MM.yyyy    |
| Tanja    | TEST          | 350381         | Autoreise Schottland Panorama           | 21.10.2021 🔶  |
| Tanja    | TESTXXX       | 350332         | Autoreise Facettenreiches Andalusien    | 02.12.2021 -> |
| Tanja    | TESTXXX       | 350304         | Autoreise Stippvisite Wild Atlantic Way | 01.12.2021    |
| Tanja    | TESTXXX       | 350364         | Autoreise Faszination Schottland        | 21.10.2021    |
| Tanja    | TESTXXX       | 350288         | Autoreise Ferienhaus-Urlaub in Kerry    | 10.12.2021 -  |
| Tanja    | TESTXXX       | 350349         | Autoreise Irland zum Kennenlernen       | 30.11.2021 -> |
| Tanja    | TESTXXX       | 350315         | Autoreise Stippvisite Portugal          | 02.12.2021    |
| Tanja    | TESTXXX       | 350366         | Autoreise Stippvisite Wild Atlantic Way | 02.12.2021    |
| Tanja    | TESTXXX       | 350347         | Autoreise Irland zum Kennenlernen       | 01.12.2021 -  |
| TANJA    | TEST          | 350382         | Autoreise Wales zum Kennenlernen        | 23.10.2021 -> |

## ▶ ÜBERTRAG MIDOFFICE-SYSTEME:

Du kannst deine Wolters Rundreisen-Buchungen auch ganz einfach an die bei uns eingebundenen **Midoffice-Systeme** übertragen. Die einzige Voraussetzung ist, dass eure **Wolters Agenturnummer** mit eurem Midoffice-Nutzerkonto verknüpft ist. Diese Einstellung müsst ihr bitte direkt bei eurem **Midoffice-Anbieter** vornehmen lassen.

Für den Übertrag wählst du einmal oben rechts unter "**Bitte wählt euer Midoffice-System aus**" den von dir genutzten Anbieter aus:

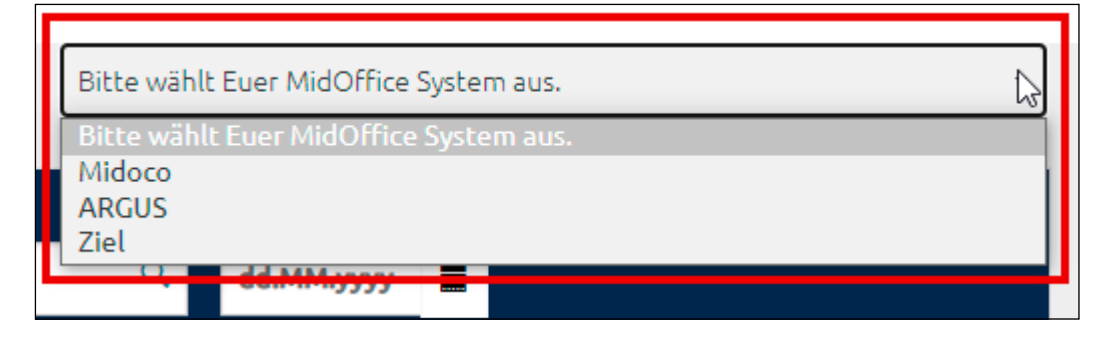

Nach der Auswahl erscheint hinter jeder Buchung der Button zum Übertrag an das Midoffice-System:

| Support    |          |                |                                                 |   | Midoco      |                      |   |
|------------|----------|----------------|-------------------------------------------------|---|-------------|----------------------|---|
| Vorname \$ | Nachname | Buchungs Nr. 🗘 | Reisename                                       |   | Reisebeginn | MidOffice System     |   |
| search Q   | search Q | search Q       | search                                          | ٩ | dd.MM.yyyy  |                      |   |
| Peter      | WOLTERS  | 350674         | Autoreise Ferienhaus-Urlaub in Kerry            |   | 05/08/2022  | An Midoco senden 🛛 🕫 | + |
| Petra      | WOLTERS  | 353587         | Bus-/Wanderreise Wandern zwischen Fjord & Fjell |   | 18/08/2022  | An Midoco senden     | • |
| Petra      | WOLTERS  | 352844         | Autoreise Best of Britain                       |   | 02/10/2022  | An Midoco senden 🦽   | + |

Zum Übertragen der Daten einfach auf den **Button** klicken und es öffnet sich ein separates Fenster, in dem dir der jeweilige **Status** angezeigt wird.

Bei einem erfolgreichen Übertrag wird dir diese Meldung angezeigt:

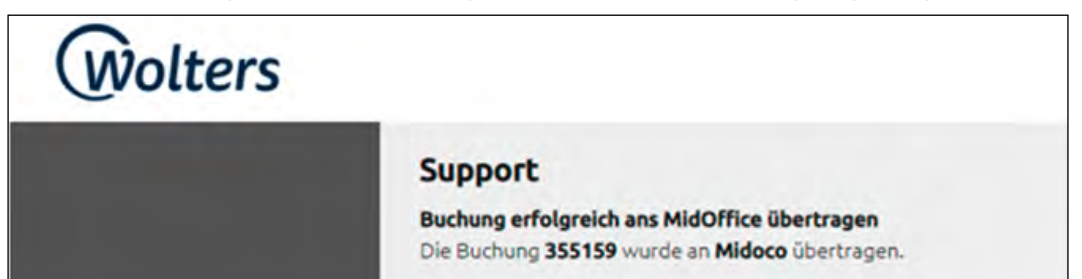

Du kannst diese Buchung nun in eurem Midoffice-System öffnen.

Sollte eine Buchung nicht übertragen werden können, wird dir folgende Ansicht angezeigt:

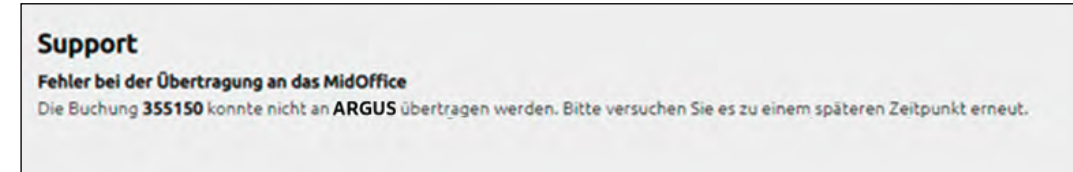

Wende Dich im Fehlerfall bitte direkt an uns: vertrieb@wolters-rundreisen.de

Bei Fragen zu "MEIN WOLTERS" kontaktiere uns gerne! Dein Team von Wolters Rundreisen

Wolters Rundreisen GmbH Bremer Straße 61 | 28816 Stuhr | Germany Telefon: +49 421 8999 678 E-Mail: service@wolters-rundreisen.de